## **Connecting to the Hawks-Secure Wireless Network – Macintosh**

- 1. In the Menubar, click the wireless icon
- 2. Select Hawks-Secure
- 3. Leave the mode at automatic
- 4. Enter your Hartwick network username (without the @hartwick.edu)
- 5. Enter your Hartwick network password
- 6. Click Join

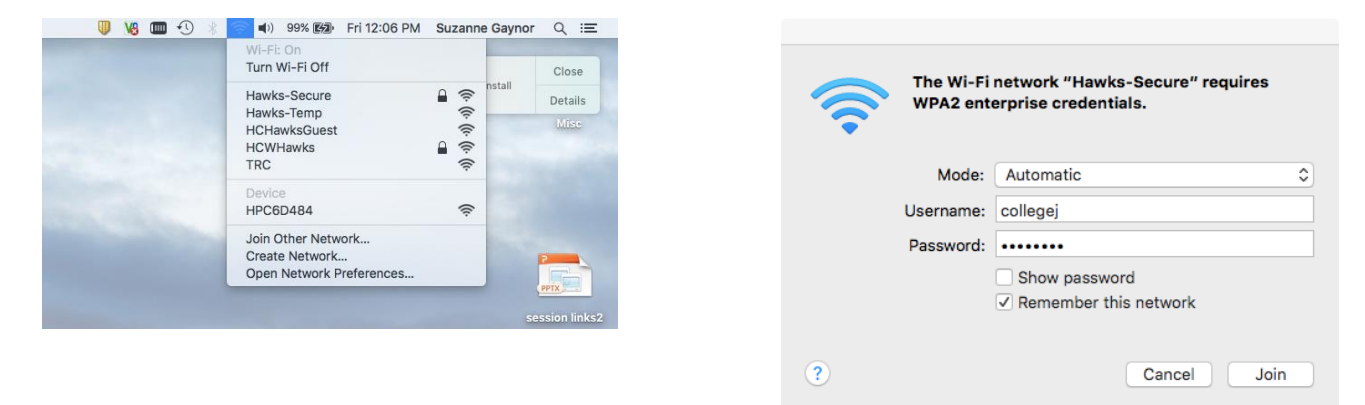

- 7. When asked to authenticate the Hawks-Secure network, click Continue
- 8. Enter the username and password for your Macintosh laptop
- 9. Click Update Settings

|            | Varify Cartificate                                                       |
|------------|--------------------------------------------------------------------------|
|            | Verify Certificate                                                       |
| $\bigcirc$ | Authenticating to network "Hawks-Secure"                                 |
|            | Before authenticating to server "*.hartwick.edu", you should examine the |
| िंह        | server's certificate to ensure that it is appropriate for this network.  |
|            | To view the certificate, click 'Show Certificate'.                       |
|            |                                                                          |
| ?          | Show Certificate Cancel Continue                                         |
|            |                                                                          |
|            |                                                                          |
|            |                                                                          |
|            |                                                                          |

You should now be joined to the Hawks-Secure network. Please open a web page to test your connection.

If you have questions about the network or need assistance, please contact us:

Technology Resource Center Clark Hall 150 Monday-Friday 9am-5pm 607-431-4357 technology@hartwick.edu

Welcome Weekend we are open Sunday August 28th 1pm-5pm!